|   | Printer installation på Windows                                                                                                    | PC                                           | Kan se lidt forskellig<br>ud, på forskellige |
|---|----------------------------------------------------------------------------------------------------|----------------------------------------------|----------------------------------------------|
|   |                                                                                                    |                                              | versioner af Windows                         |
| 1 |                                                                                                    |                                              | Åben Chrome og gå                            |
|   |                                                                                                    |                                              | ind på hjemmesiden:                          |
|   | ) Child Anther Manager Cut. itcfvn.dk/                                                                                                    | and a second second                          | http://papercut.itcfyn                       |
|   | Maps//poperconterjinat                                                                                                    |                                              | .dk                                          |
|   | Filer Rediger Vis Favoritter Funktioner H                                                                                                 | Hjælp                                        |                                              |
| 2 |                                                                                                    |                                              | Klik på: "installer den                      |
|   |                                                                                                    |                                              | simple windows                               |
|   | Velkommen til 11-Center Fyns                                                                                                    | printerservice                               | klient" eller den fulde                      |
|   |                                                                                                    |                                              | version.                                     |
|   | IT-Center Fyns printerservice giver mulighed for at printe fra PC, Mac, iPhone, iPad, C                                                   | Chromebook og Android enheder på             |                                              |
|   | ittere forskelinge mader.<br>Vi forsøger at stille de rigtige muligheder til rådighed alt efter hvilken type enhed d                      | u kommer ind på denne side med.              |                                              |
|   | Under 'Vejledninger og Din Papercut konto' finder du den vejledning der passer til de<br>med, samtidig med at vi kommer med nogle anbefal | en enhed du er kommet ind på siden<br>inger. |                                              |
|   |                                                                                                    |                                              |                                              |
|   | Du skulle likke få problemer med papercut med den Windows du har , så længe det likke (                                                   | er en Windows 10 S                           |                                              |
|   | Installer den fulde Windows klient Installer den simple V                                                                                 | Windows klient                               |                                              |
|   | som giver mulighed for hæftning,<br>foldning og bulging Basel printer fr                                                                  | initionar                                    |                                              |
| 3 | Vejledninger ?                                                                                                    | n moon su                                    | Klik på:                                     |
|   | For at du kan tilføje en printer skal du indtaste dit brugernavn og adgangskode v                                                         | ed at følge linket herunder.                 | "Printeroversigt"                            |
|   | Windows Security                                                                                                    |                                              |                                              |
|   | Connecting to unprint.uv.local. Husk.at.sætte "X"                                                                                         |                                              |                                              |
|   | Disername                                                                                                    |                                              |                                              |
|   | Passy part and C.PC  Remember my credentials                                                                                              |                                              |                                              |
|   | OK Cancel                                                                                                    |                                              |                                              |
| 4 | Windows Sikkerhed                                                                                                    |                                              | Der kommer en popup                          |
|   | Opretter forbindelse til itcprint03.itcfyn.adm.                                                                                           |                                              | frem med <b>Login,</b> med                   |
|   | [ummeth]                                                                                                    |                                              | din skolemali.                               |
|   | Adgangskode                                                                                                    |                                              | F.eks.<br>elsd23i@edu horsens-               |
|   | Domæne: uvnet                                                                                                    |                                              | gvm.dk                                       |
|   |                                                                                                    |                                              | 87                                           |
|   | OK Annuller                                                                                                    |                                              |                                              |
| 5 | HGYM_Science01                                                                                                    | Ready                                        | Klik på navnet på den                        |
|   | HGYM_Videncenter                                                                                                    | Ready                                        | printer du ønsker at                         |
|   | HGYM_Videncenter1                                                                                                    | Ready                                        | installere.                                  |
|   | HGYM_Videncenter2                                                                                                    | Ready                                        | står i                                       |
|   |                                                                                                    |                                              | Videncenter/Studietor                        |
|   |                                                                                                    |                                              | vet                                          |
|   |                                                                                                    |                                              | HGYM-eksamens                                |
|   |                                                                                                    |                                              | printer er kun til                           |
|   |                                                                                                    |                                              | eksamen over i hallen                        |
|   |                                                                                                    |                                              |                                              |

| 6<br>7 | 8841x610.webpnp ^                                                                                                    | Den downloader nu en<br>fil<br>Sig "GEM" til filen IKKE<br>åben<br>Åben stifinder                                                                                                 |
|--------|----------------------------------------------------------------------------------------------------|----------------------------------------------------------------------------------------------------|
| 8      | Image: Strivebord       Image: Strivebord       Image: Strivebord       Image: Strivebord         Image: Strivebord       Image: Strivebord       Image: Strivebor | Find mappen<br>"overførelser"<br>Fin filen, den hedder<br>noget med 8841x610<br>el. lignende.<br>Dobbeltklik på filen,<br>derved starter selve<br>installationen af<br>printeren. |
| 9      | Opretter forbindelse til itcprint03.itcfyn.adm.          uvnet\       ×         Adgangskode                                                                                                    | Ved login skal du igen<br>skrive din skolemail +<br>dit password og sætte<br>flueben i "Husk login",<br>hvis muligt.<br>F.eks:<br>elds345@edu.horsens-<br>gym.dk                  |
| 10     | $\begin{array}{c c c c c c c c c c c c c c c c c c c $                                                                                                    | Check på din<br>computer, om du nu<br>har printeren, under<br>" <b>printere og scanner</b> ".                                                                                     |
| 11     | Under installation, installerer den automatisk en printerdriver og papercut.<br>(papercut også kaldet pc-client, skal kører for at der kommer print ud. Det starter<br>automatisk ved en genstart på skolen)                                                                                                    | Husk når du printer at<br>vælge den rigtige<br>printer, ved første<br>print skal du logge ind<br>i papercut med dit<br>skolemail, sæt flueben<br>i husk login.                    |